## 有色金属会议网-在线报名系统操作指南-手机端

手机浏览器或微信端输入: M.YSMEETING.NET

| 注册              |
|-----------------|
| 会议报名注册          |
| 公司              |
| 请输入公司全称         |
| 姓名              |
| 请输入真实姓名         |
| (性別)<br>● 男 ○ 女 |
| ±<7.17          |
|                 |
| 职位              |
|                 |
| 职称              |
|                 |
| 由尼考值            |
|                 |
| 手机号             |
|                 |
|                 |
|                 |
| TRACC           |
| · prace-        |
| 已经注册了?点击登录!     |
| 注册              |
|                 |

- 公司名称、真实姓名、邮箱、手机号、密码、验证码为必填项, 职称、部门、职位为 非必填项。
- 2. 公司名称请输入公司或单位的全称。
- 3. 会议资料会以邮件方式发送到注册邮箱,所以请填写真实有效的邮箱地址。
- 4. 手机号将用来接收会议的提醒信息并且作为您的唯一标识,所以请填写真实有效的手 机号码。

登录

|     | 会议报名登录 |
|-----|--------|
| 手机号 |        |
| 密码  |        |
| 验证码 | 2nn6m7 |
| 注册  | 忘记密码   |
|     | 登录     |
|     |        |

- 1. 输入正确的手机号、密码、验证码点击登录按钮即可进入系统
- 2. 如果忘记了密码,请点击忘记密码进行密码重置。

|       | 找回密码 | ×     |
|-------|------|-------|
| 手机号码  |      |       |
| 手机验证码 |      | 发送验证码 |
| 新密码   |      |       |
|       | 确定   | 返回    |

- 1. 输入手机号点击发送验证码,系统会向该手机号发送一条验证码信息,一般一分钟内 即可收到,如长时间未收到请查看手机是否有自动拦截设置。
- 2. 输入正确的手机验证码、新密码,点击确定即可重置密码。

最新会议

# 最新会议

#### 2018年有色标样年会--天津

会期:2018-11-15至2018-11-17

房间价格为单/标间460元(含早)。如需合住,请在...

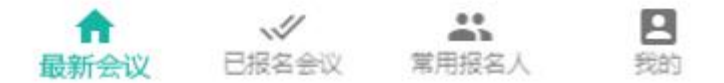

- 1. 最新会议列表为尚未开始的会议。
- 2. 下拉列表可刷新,数据较多时上划可加载更多会议。
- 3. 点击会议进入报名页面

|                                                                                                    |   | the second second second second second second second second second second second second second second second s |
|----------------------------------------------------------------------------------------------------|---|----------------------------------------------------------------------------------------------------|
|                                                                                                    | _ |                                                                                                    |
|                                                                                                    | _ | _                                                                                                    |
|                                                                                                    |   |                                                                                                    |
| and the second second sec |   |                                                                                                    |
|                                                                                                    |   |                                                                                                    |
|                                                                                                    |   |                                                                                                    |
|                                                                                                    |   |                                                                                                    |

会议报名

#### 2018年有色标样年会--天津

- 会期: 2018-11-15至2018-11-17
- **报名截止:** 2018-11-13
- 主 办: 标委会会务组
  - 联系人: 王淑英、莫子璇
- 联系电话: 010-62540727、010-62228797
- 邮 箱: cnsm-bzzl@163.com
- 传 真: 0
- 酒店: 天津赛象酒店
- 酒店电话: 022-23768888
- 酒店地址: 天津市华苑产业区梅苑路8号

#### 注意事项:

房间价格为单/标间460元(含早)。如需合住,请在会 前或报到现场自行联系参会代表合住。退房时间为当日 14:00前。

返回

- 1. 第一个标签页为会议基本信息,确认无误后可点击会议报名标签页填写报名信息。
- 用户可以选择自己也可以选择常用报名人。如果没有常用报名人可先添加常用报 名人。
- 选择用户后会根据常用报名人信息自动补全部分数据,如果针对该会议需要不同 的信息可自行修改。
- 4. 选择报到日期后,报到日期下面会出现相应的报到时间。
- 5. 预计退房日期只允许选择会议开始到会议结束加一天之间的日期。

- 6. 如果会议需要收费的话会有是否开票的选项,免费会议没有此项。选择开票后下 面会出现发票种类选项和开票信息选项。如没有开票信息可先添加开票信息。
- 点击确定后出现报名成功的提示框即为报名成功。报名成功后在已报名会议里可 以看到该条报名信息。同时该手机号会收到报名成功的短信。
- 8. 会议开始前该报名手机号会收到提醒报到的短信。

已报名会议

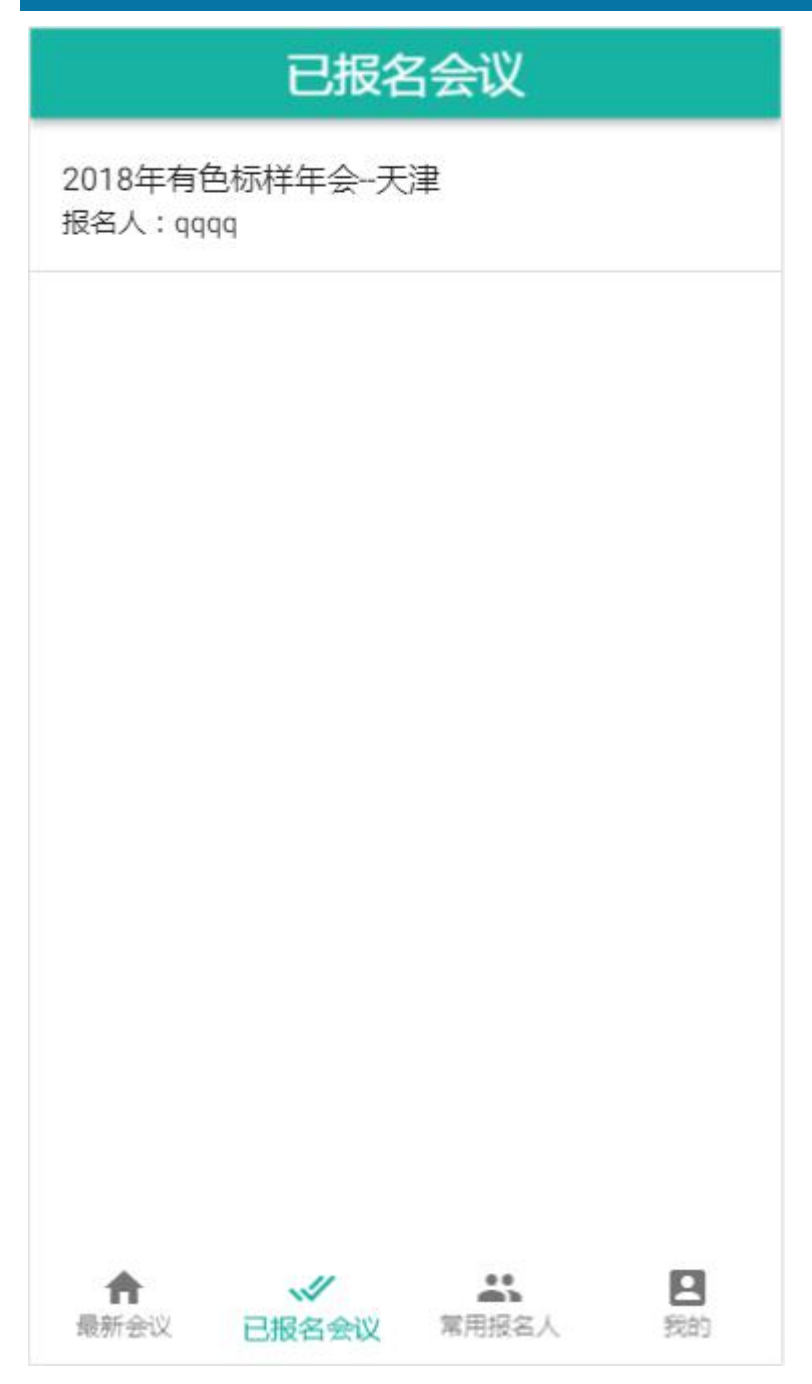

说明**:** 

1. 点击会议可查看会议信息和修改报名信息。

| 会议信息           | 修改报名信息 |
|----------------|--------|
| 用户             |        |
| 9999 ( 99999 ) | •      |
| 245- End       |        |
|                |        |
|                |        |
| 音彫门            |        |
| qqqq           |        |
| 50 /~          |        |
| 职位             |        |
| 4444           |        |
| 会议分组           |        |
| 粉末冶金           | •      |
| 据到口期           |        |
| 2018-11-14     | *      |
|                |        |
| 报到时间           |        |
| 取消报名           | 确定返回   |

- 1. 截止报名日之前可以对报名信息进行修改或者取消。
- 2. 修改信息可参考报名时的操作说明。
- 3. 点击取消报名后会弹出确认框,点击确认后看到取消成功的提示框即为取消成功。

### 常用报名人

| 常用报名人       | + |
|-------------|---|
| qqqq        |   |
| 1311111111  |   |
| 公司1         |   |
| ррр         |   |
| 13122222222 |   |
| 公司2         |   |
| 0000        |   |
| 13133333333 |   |
| 公司3         |   |

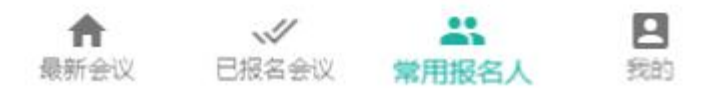

- 1. 点击右上角的加号可以新增常用报名人。
- 2. 点击一条信息可对该报名人信息进行修改、删除操作。

| 添加常用报名人     | ×  |
|-------------|----|
| 姓名          |    |
| 请输入真实姓名     |    |
| 性别          |    |
| ◎ 男 ○ 女     |    |
| 公司          |    |
| 请输入公司全称     |    |
| 音断门         |    |
|             |    |
| 职位          |    |
| 职称          |    |
|             |    |
| 邮箱          |    |
|             |    |
| 手机号         |    |
|             |    |
| 请输入该报名人的手机号 |    |
|             |    |
| 确定          | 返回 |
|             |    |

1. 手机号务必填写该报名人的手机号

| 修改常用报名人 | ×  |
|---------|----|
| 姓名      |    |
| qqqq    |    |
| 请输入真实姓名 |    |
| 性别      |    |
| ◎ 男 ○ 女 |    |
|         |    |
| 公司      |    |
| 公司1     |    |
| 请输入公司全称 |    |
| 音阶门     |    |
| qqqq    |    |
|         |    |
| 职位      |    |
| qqqq    |    |
|         |    |
| 职称      |    |
| qqqq    |    |
|         |    |
| 邮箱      |    |
|         | 返回 |
|         |    |

 修改常用报名人时,当该报名人为登录者时不允许修改、删除操作,如需修改请 修改个人信息。

## 个人信息

| 修改个人信息 × |
|----------|
| 姓名       |
| qqqq     |
| 请输入真实姓名  |
| 性别       |
| ● 男 ○ 女  |
| 公司       |
| 公司1      |
| 请输入公司全称  |
| 音冏门      |
| qqqq     |
| 职位       |
| qqqq     |
| 职称       |
| qqqq     |
| 邮箱       |
| 确定 返回    |

说明:

1. 个人信息里可以修改注册时填写的信息

| 发票信息            |      |    |
|-----------------|------|----|
| ÷               | 发票信息 | +  |
| 抬头1<br>88888888 |      | 默认 |
| 抬头2<br>99999999 |      |    |

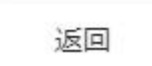

- 1. 点击右上角加号可新增发票信息。
- 2. 点击一条发票信息可对该信息进行修改、删除操作。
- 3. 默认抬头只能有一个,把某条发票信息改为默认抬头时旧的默认抬头会自动取消。 默认抬头信息在选择时会出现在第一条。

| <b>《以</b> 名"的             |    |       |      |   |
|---------------------------|----|-------|------|---|
|                           | 我  | 的     |      |   |
| <b>qqqq</b><br>1311111111 | ĺ  | ,     | 修改密码 | > |
| 个人信息                      |    |       |      | > |
| 发票信息                      |    |       |      | > |
|                           | 退出 | 登录    |      |   |
|                           |    |       |      |   |
|                           |    |       |      |   |
|                           |    |       |      |   |
|                           |    |       |      |   |
|                           |    |       |      |   |
|                           |    |       |      |   |
| ★<br>最新会议                 |    | 常用报名人 | 1    | 9 |

- 1. 点击我的菜单下的修改密码进入修改密码页面。
- 2. 输入原密码、新密码、确认密码后确认即可修改密码。
- 3. 点击退出可退出系统。